## 西门子随州PLC模块授权代理商

| 产品名称 | 西门子随州PLC模块授权代理商                                                 |
|------|-----------------------------------------------------------------|
| 公司名称 | 浔之漫智控技术(上海)有限公司西门子一级代<br>理商                                     |
| 价格   | 99.00/件                                                         |
| 规格参数 | 西门子PLC代理商:西门子触摸屏代理商<br>西门子授权一级代理商:西门子CPU代理商<br>西门子模块:西门子PLC模块代理 |
| 公司地址 | 上海市松江区石湖荡镇塔汇路755弄29号1幢一层<br>A区213室                              |
| 联系电话 | 15618722057 15618722057                                         |

## 产品详情

西门子随州PLC模块授权代理商

当满足下列所有条件时发生此行为:

面板已升级到V14.0.1.0镜像。

面板通过DHCP获取IP地址 (见图.02)。

面板通过网线连接到网络。

网络中有活跃的DHCP服务器。

图.02

面板的默认设置是通过DHCP获取IP地址。通过这种方式, 当网络中有一个活跃的DHCP服务器时基本面板会受到影响。 该行为可能发生在下列情况下:

使用ProSave更新V14.0.1.0固件或通过USB恢复出厂设置 (见条目ID 109744950)

项目没有设定固定IP地址

注意:

这篇FAQ描述了当使用WinCC (TIA Portal) V13时的过程,该过程与WinCC flexible是相同的,

理论上,基于 Windows CE 的面板不能访问 SQL 数据库。

必要条件:

SQL server1

Windows 中必须创建 SQL 数据源

WinCC (TIA Portal) 或 WinCC flexible Advanced ES

WinCC (TIA Portal) 或 WinCC flexible PC Runtime

1 SQL server 必须和操作系统相匹配,同时也必须和 WinCC (TIA Portal)相匹配。

注释:

样例只是一个建议的方法,当然,可能也会有其它更好的解决方案。

创建数据源

为了创建一个对 ODBC 数据源的访问,必须首先创建一个数据源。在 Windows 控制面板的"管理工具 > 数据源(ODBC)"中创建数据源。以下的例子中使用的数据 源是"Database\_1";连接到 SQL server "WINCCFLEXIBLE"。

如何创建一个数据源和数据库-参见条目 ID 24677043.

图.01

SQL数据库的管理和使用

以下各节说明如何使用SQL数据库,使用VB脚本的摘录。这些脚本也在本条目的项目 下载中。

1. 管理

在 SQL 数据库中可以创建一个或多个不同结构的数据表。